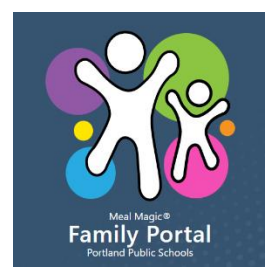

# Manage your child(s) lunch account online!

### Create a new account

- 1. Go to https://portland.family portal.cloud/
- 2. Click on register.
- 3. Enter your email address as your username, click next.
- 4. Review and accept the terms of use and privacy policy, click accept.
- 5. You will receive a message to check your email for further instructions, click ok.
- 6. An email from Portland Public Schools on Family Portal will be sent to you.
- 7. Click on the provided link and you will be directed to the family portal activation page.
- 8. Enter your first and last name and a passphrase, click submit.
- 9. Add person to your account.
- 10. Enter the student's ID number

## 11. Enter the student's name and birthdate, click submit.

12. To add additional students, click the add person button.

## Make a Deposit

- 1. Go to https://portland.family portal.cloud/
- 2. Enter your username and passphrase and click on submit.
- 3. A list of all your children will be displayed with their current balances.
- 4. Tap on the deposit button.
- 5. Enter the amounts for each child. Click on the checkout button.
- 6. Your payment options will be displayed.
- 7. Provide your payment information and click on pay.

## **Customer Options**

- 1. Go to https://portland.family portal.cloud/
- 2. Enter your username and passphrase and click on submit.
- 3. A list of all your children will be displayed with their current balances.
- 4. Click on an individual's name to view history, apply parental settings, or transfer money from one child to another.
- 5. Click on benefits on your account page to apply for free and reduced lunch.

## Tutorials

- 1. Go to https://portland.family portal.cloud/
- 2. Click on tutorials for setting up a new account, making a deposit, and customer options.